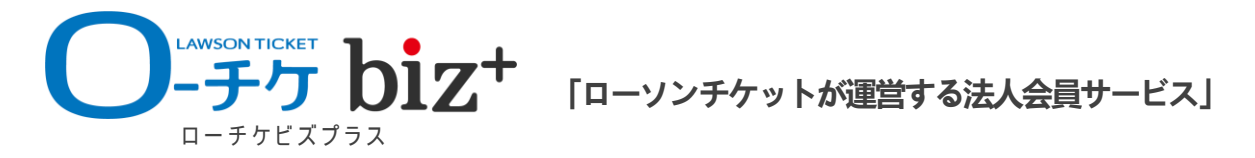

「ローチケbiz+」は、ローソンエンタテインメントが運営する福利厚生サービスです。コンサート、スポーツ、演劇、クラシック、イベント、レジャー施設、映画、参加型スポーツなど幅広い チケットをお取り扱いしております。

## チケットのお申込時に必要なシステム利用料と発券手数料が無料に!

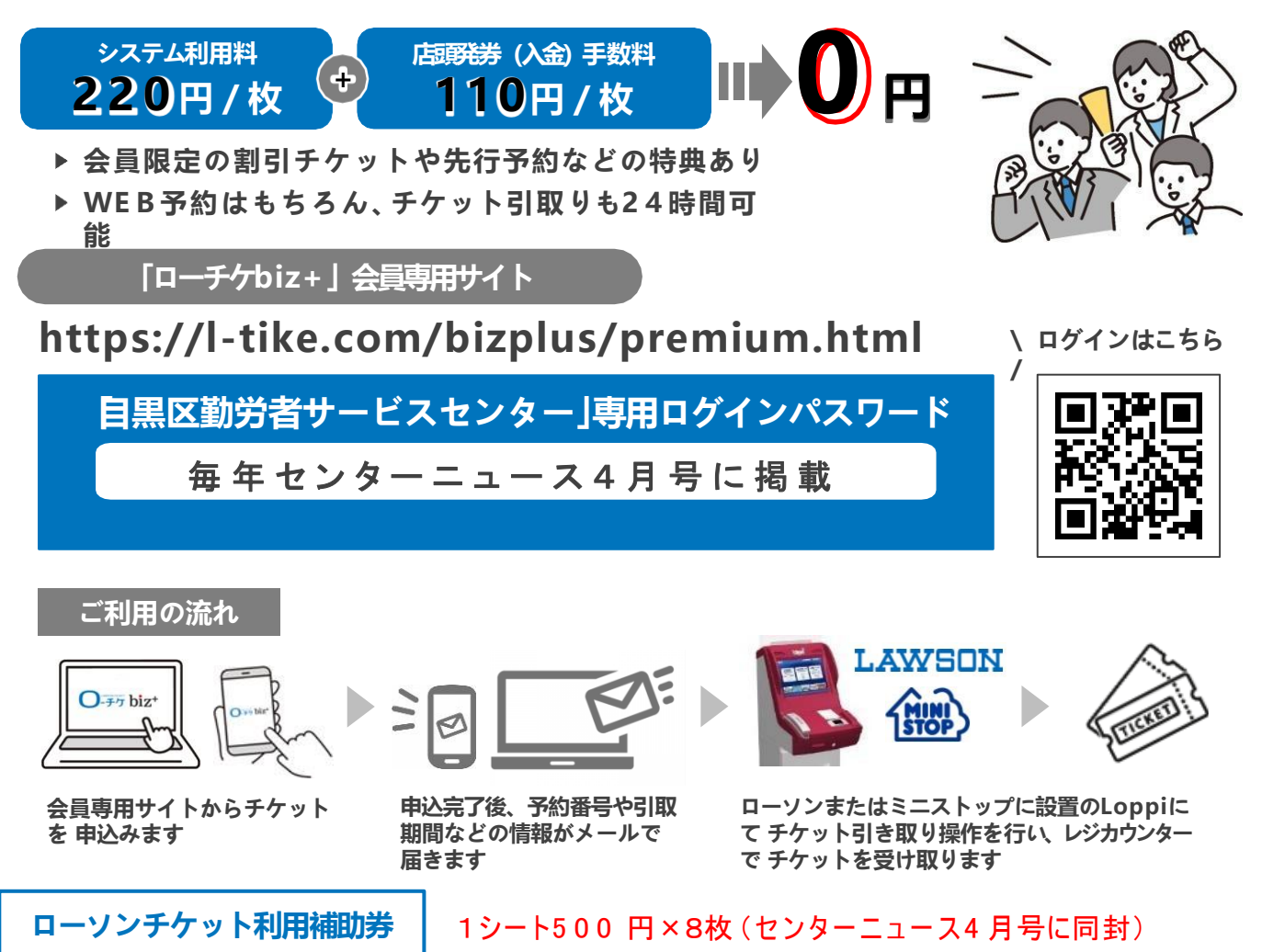

## ローソンチケットの支払い時(店頭見金支払い)に使用できる補助券

【利用方法】上記「ローチケbiz+」会員専用サイトからお好きな ステージやイベント、スポーツ、施設入場券等の チケットをご予約後、お近くのローソン・ミニストップ 店頭にて支払いとチケットの受け取りを行います。 店頭カウンターで現金にて料金を支払う際に 「補助券」を提出してください。500円を差し引いた料金でご利用できます。 (単価5,000円以上のチケットには2枚使用可)

【注意事項】「補助券」券面に記載の利用に関する注意事項(表・裏)を必ずご確認ください。

【ここが違う!!】「ローチケbiz+」は通常の「ローチケ」と違い、購入時の「システム利用料220円」と「発券手数料110円」が無料となりますので、補助券も活用してぜひお得にチケットをご購入ください。

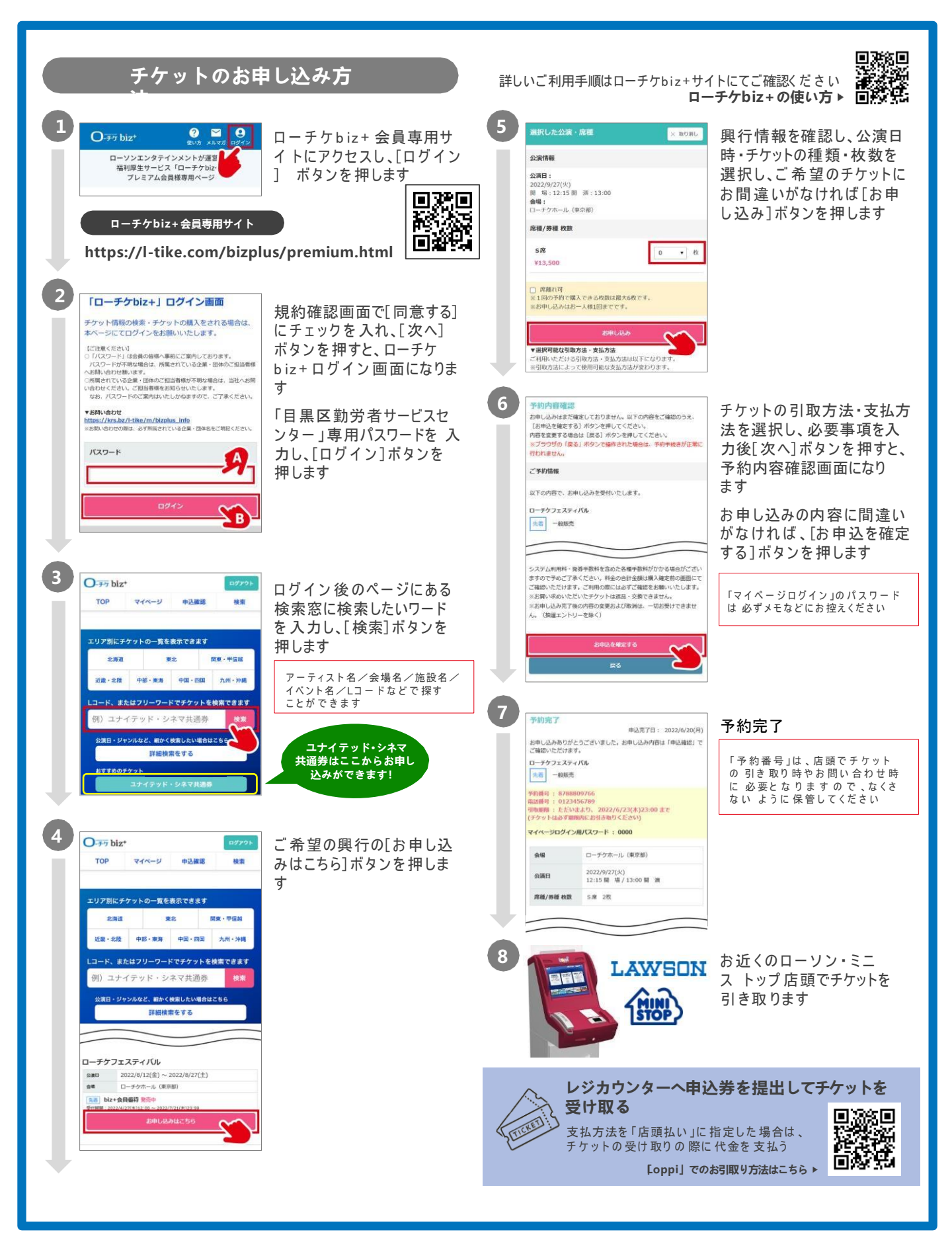